## **16 Tracing Backward Template**

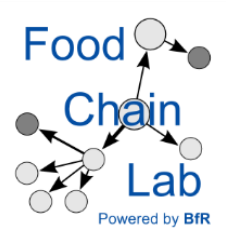

## Learn

 to export and to complete a pre-filled Tracing Backward Template

Note: You need data from the tutorial "15 Data collection and import". Please do this tutorial, first.

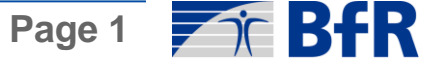

|                                | Search:             |                                                                                                    |                     |         |         |
|--------------------------------|---------------------|----------------------------------------------------------------------------------------------------|---------------------|---------|---------|
| Supply chains                  |                     |                                                                                                    |                     |         |         |
| Products<br>Lots<br>Deliveries | ID<br>1 -1947933139 | Products                                                                                             | Name<br>Patient01   | Address | Country |
| Delivery_Lot<br>ExtraFields    | 2 -1947009618       |                                                                                                    | Patient02           | DE      |         |
| LookUps                        | 3 -1946086097       |                                                                                                    | Patient03           | DE      |         |
|                                | 4 -1945162576       |                                                                                                    | Patient04           | DE      | E       |
|                                | 5 -1944239055       |                                                                                                    | Patient05           | DE      |         |
|                                | 6 -1943315534       |                                                                                                    | Patient06           | DE      |         |
|                                | 7 -1942392013       |                                                                                                    | Patient07           | DE      |         |
|                                | 8 -1941468492       |                                                                                                    | Patient08           | DE      |         |
|                                | 9 -1940544971       |                                                                                                    | Patient09           | DE      |         |
|                                | 10 -1920227509      |                                                                                                    | Patient10           | DE      |         |
|                                | 11 -1919303988      |                                                                                                    | Patient11           | DE      |         |
|                                | 12 -1918380467      |                                                                                                    | Patient12           | DE      |         |
|                                | 13 -1732895535      | <ul><li>?: Strawberries, frozen</li><li>?: Blackberries, frozen</li><li>?: Peaches, frozen</li></ul> | All-Year-Fruits Plc | DE      |         |
|                                | 14 -1380864476      | ?: Sugar<br>?: Baking Powder<br>?: Powdered Sugar                                                    | Dry Stuff Inc       | DE      |         |

• Open the database and generate a Tracing Backward Template for a specific station, namely for Dry Stuff Inc.

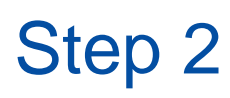

## Select Station

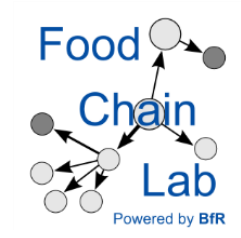

×

| Enter Search ( | Query:      |                     |                  |          |      |          |       |         |         |   |
|----------------|-------------|---------------------|------------------|----------|------|----------|-------|---------|---------|---|
|                | ID          | Name                | Business Type    | Zip Code | City | District | State | Country | Address |   |
| Select         | 3           | Patient01           | Patient          |          |      |          |       | DE      |         | - |
| Select         | 7           | Patient02           | Patient          |          |      |          |       | DE      |         |   |
| Select         | 8           | Patient03           | Patient          |          |      |          |       | DE      |         |   |
| Select         | 9           | Patient04           | Patient          |          |      |          |       | DE      |         |   |
| Select         | 10          | Patient05           | Patient          |          |      |          |       | DE      |         |   |
| Select         | 11          | Patient06           | Patient          |          |      |          |       | DE      |         | Ξ |
| Select         | 12          | Patient07           | Patient          |          |      |          |       | DE      |         |   |
| Select         | 13          | Patient08           | Patient          |          |      |          |       | DE      |         |   |
| Select         | 14          | Patient09           | Patient          |          |      |          |       | DE      |         |   |
| Select         | 15          | Patient10           | Patient          |          |      |          |       | DE      |         |   |
| Select         | 16          | Patient11           | Patient          |          |      |          |       | DE      |         |   |
| Select         | 17          | Patient12           | Patient          |          |      |          |       | DE      |         |   |
| Select         | 36          | All-Year-Fruits Plc | Supplier         |          |      |          |       | DE      |         |   |
| Select         | -1380864476 | Dry Stuff Inc       | Supplier         |          |      |          |       | DE      |         |   |
| Select         | 1           | Dairy Products Ltd. | Supplier         |          |      |          |       | DE      |         |   |
| Select         | 6           | Black Berry Farm    | Primary Producer |          |      |          |       | DE      |         |   |
| Select         | 18          | Customer01          | Customer         |          |      |          |       | DE      |         |   |
| Select         | 19          | Customer02          | Customer         |          |      |          |       | DE      |         |   |
| Select         | 20          | Customer03          | Customer         |          |      |          |       | DE      |         |   |
| Select         | 21          | Customer04          | Customer         |          |      |          |       | DE      |         | Ŧ |
|                | •           |                     |                  |          |      |          |       |         | *       |   |
|                |             |                     |                  |          |      |          |       |         | Cancel  |   |

- Start typing "dry" and then click the "Select" button on the left.
- Choose a folder to save your pre-filled Tracing Backward Template.

| Stop 2 |    | А                  | В                             | С               | D               | E                           | F          | G               | Н             | I                   | J                          |
|--------|----|--------------------|-------------------------------|-----------------|-----------------|-----------------------------|------------|-----------------|---------------|---------------------|----------------------------|
| Slep S | 1  | Inquired Comp      | bany:                         | Dry Stuff In    | IC              |                             |            |                 |               |                     | l                          |
|        | 2  |                    |                               |                 | For ques        | tions please of             | conta      | ct Dr. A        | rmin V        | Neiser, +49 (3      | 0) 18412-2118, armin.weis  |
|        | 3  |                    |                               |                 |                 |                             |            |                 | C             | outgoing Good       | ds                         |
|        | 4  |                    | Product                       |                 | Lot Info        | rmation                     |            | [               | )elive        | гу                  |                            |
|        | 5  |                    | Name                          | EAN             | Lot Number      | Best Before<br>Date or Use- | De         | livery D        | ate           | Amount              | Name                       |
|        | D  |                    |                               |                 |                 | by Date                     | Day        | Month           | Year          | (e.g. 45 kg)        |                            |
|        |    |                    |                               |                 |                 |                             |            |                 |               |                     | FDF - Finest Dough         |
|        | 7  |                    | Flour                         |                 | FI101           |                             | 23         | 10              | 2017          | 100 kg              | Factory                    |
|        | 8  |                    | Salt                          |                 | Sa121           |                             | 23         | 10              | 2017          | 1 kg                | Factory                    |
|        | -  |                    | Baking Powder                 |                 | E-001           |                             | 1 11       | 2017            | 368.0 g       | Bakersfield Bakery  |                            |
|        | 1  |                    | Flour                         |                 | FI101           |                             | 1          | 11              | 2017          | 11.2 kg             | Bakersfield Bakery         |
|        | 1  |                    | Powdered Sugar                |                 | PS201           |                             | 1          | 11              | 2017          | 1.25 kg             | Bakersfield Bakery         |
|        | 12 |                    | Salt                          |                 | Sa121           |                             | 1          | 11              | 2017          | 116.0 g             | Bakersfield Bakery         |
|        | 13 |                    | Sugar                         |                 | Su200           |                             | 1          | 11              | 2017          | 12.8 kg             | Bakersfield Bakery         |
| 14     |    |                    | Vanilla Extract               |                 | VE01            |                             | 1          | 11              | 2017          | 210.0 g             | Bakersfield Bakery         |
|        | 15 |                    |                               |                 |                 |                             |            |                 |               |                     |                            |
|        | 16 | Information to c   | omplete the sheet:            |                 |                 |                             |            |                 |               |                     |                            |
|        | 17 | Fill in outgoing g | oods which are already know   | vn (see grey fi | elds above).    |                             |            |                 |               |                     |                            |
|        | 18 | Please keep track  | of the ingredients of all sen | t products - do | it in a lot-bas | ed manner.                  |            |                 |               |                     |                            |
|        | 19 | h Column A start   | ing with Line Humber 25 plea  | ase enter the l | ine number o    | f the outgoing              | j goo      | d being         | the p         | roduct of this      | ingredient. Afterwards, eı |
|        | 20 | Flease repeat the  | outgoing good as often as n   | ecessary in o   | der to capture  | e all its ingred            | lients     |                 |               |                     |                            |
|        | 21 | TOR                |                               |                 | Incor           | ning Go                     | ods -      | lot-based Inc   | gredient List |                     |                            |
|        | 22 | Line Number or     | <u>Ingredient</u>             | Ingredient      |                 | Lot Information             |            | <u>Delivery</u> |               |                     |                            |
|        | 23 | Let Number from    | Nomo                          | EAN             | Lot Number      | Best Before                 | De         | livery D        | ate           | Amount              | Nome                       |
|        | 24 | Outgoing Goods     |                               | CAN             |                 | by Date                     | <u>Day</u> | <u>Month</u>    | <u>Year</u>   | <u>(e.g. 45 kg)</u> | ivame                      |
|        | 25 |                    |                               |                 |                 |                             |            |                 |               |                     |                            |
|        | 26 |                    |                               |                 |                 |                             |            |                 |               |                     |                            |
|        | 27 |                    |                               |                 |                 |                             |            |                 |               |                     |                            |
|        | 28 |                    |                               |                 |                 |                             |            |                 |               |                     |                            |
|        | 27 |                    |                               |                 |                 |                             |            |                 |               |                     |                            |

- Fill in the data from "Dry-Stuff-Inc\_Backtracing.docx".
- Please make sure that you write the corresponding Excel row OR the corresponding lot number into column A to tell the database, that the ingredients went into a specific outgoing good.
- Have a look at the Tracing View.

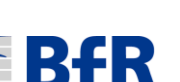

Food

|                    | <u> </u> ]  | 🖌 🚺 🚺 🖉 en 📑 📢                                                                |                     |                 |    |
|--------------------|-------------|-------------------------------------------------------------------------------|---------------------|-----------------|----|
| Supply chains      | Search:     | Me Me                                                                         | 50 🚔 📫              |                 |    |
| Products           |             | ID Products                                                                   | Name                | Address Country |    |
| Lots<br>Deliveries | 1 -194793   | 3139                                                                          | Papentu 1           | DE              | Â  |
| ExtraFields        | 2 -1947009  | 9618                                                                          | Patient02           | DE              |    |
|                    | 3 -1946086  | 6097                                                                          | Patient03           | DE              |    |
|                    | 4 -1945162  | 2576                                                                          | Patient04           | DE              | _= |
|                    | 5 -1944239  | 9055                                                                          | Patient05           | DE              |    |
|                    | 6 -194331   | 5534                                                                          | Patient06           | DE              |    |
|                    | 7 -1942392  | 2013                                                                          | Patient07           | DE              | -  |
|                    | 8 -1941468  | 8492                                                                          | Patient08           | DE              | -  |
|                    | 9 -1940544  | 4971                                                                          | Patient09           | DE              | -  |
|                    | 10 -1920222 | 7509                                                                          | Patient10           | DE              | -  |
|                    | 11 -1919303 | 3988                                                                          | Patient11           | DE              | -  |
|                    | 12 -1918380 | 0467                                                                          | Patient12           | DE              | -  |
|                    | 13 -1732895 | 5535 ?: Strawberries, frozen<br>?: Blackberries, frozen<br>?: Peaches, frozen | All-Year-Fruits Plc | DE              | _  |
|                    | 14 -1380864 | 2: Arriente General<br>?: Sugar<br>4476 ?: Baking Powder<br>?: Powdered Sugar | Dry Stuff Inc       | DE              | _  |

In KNIME:

Import your file into the database (see import button in the red circle). ٠

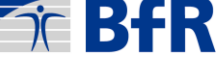

| Image: A state of the state of the state |        | ) 🍾 📴 🚦     | 🚺 🗹 en 🛛 🔻 🚺                                                                                    | i 🥡                 |         |         |
|----------------------------------------------------------------------------------------------------|--------|-------------|-------------------------------------------------------------------------------------------------|---------------------|---------|---------|
| units                                                                                                    | Search | n:          | Me                                                                                              | 50 🚔 📫              |         |         |
| Station<br>Products                                                                                                    |        | ID          | Products                                                                                        | Name                | Address | Country |
| Lots<br>Deliveries                                                                                                    | 1      | -1947933139 |                                                                                                 | Patient01           | DE      | Â       |
| ExtraFields ImportMetadata                                                                                                    | 2      | -1947009618 |                                                                                                 | Patient02           | DE      |         |
| Lookups                                                                                                    | 3      | -1946086097 |                                                                                                 | Patient03           | DE      |         |
|                                                                                                    | 4      | -1945162576 |                                                                                                 | Patient04           | DE      | =       |
|                                                                                                    | 5      | -1944239055 |                                                                                                 | Patient05           | DE      |         |
|                                                                                                    | 6      | -1943315534 |                                                                                                 | Patient06           | DE      |         |
|                                                                                                    | 7      | -1942392013 |                                                                                                 | Patient07           | DE      |         |
|                                                                                                    | 8      | -1941468492 |                                                                                                 | Patient08           | DE      |         |
|                                                                                                    | 9      | -1940544971 |                                                                                                 | Patient09           | DE      |         |
|                                                                                                    | 10     | -1920227509 |                                                                                                 | Patient10           | DE      |         |
|                                                                                                    | 11     | -1919303988 |                                                                                                 | Patient11           | DE      |         |
|                                                                                                    | 12     | -1918380467 |                                                                                                 | Patient12           | DE      |         |
|                                                                                                    | 13     | -1732895535 | <ul> <li>Strawberries, frozen</li> <li>Blackberries, frozen</li> <li>Peaches, frozen</li> </ul> | All-Year-Fruits Plc | DE      |         |
|                                                                                                    | 14     | -1380864476 | 2: Augusta Conservations<br>2: Sugar<br>2: Baking Powder<br>2: Powdered Sugar                   | Dry Stuff Inc       | DE      |         |

• What is the difference in the pre-filled Tracing Backward Template if you de-select the box "Generate only missing data"? What could it be useful for?